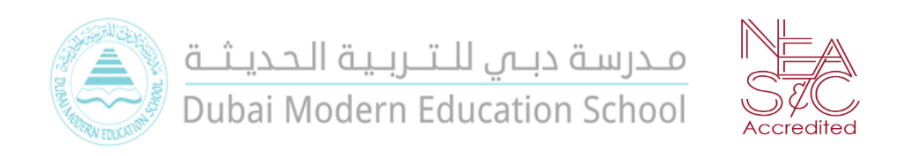

## Dubai Modern Education School | Admissions Open

# Creating New Leaders for Tomorrow

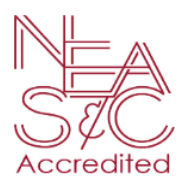

 $O_{ur}V_{ision}$ : Empower learners to contribute to the global community through innovation, exploration and citizenship.

Our Mission: DMES cultivates reflective scholars' bold innovators and passionate leaders equipped with the content knowledge, skillset, and ethics to make a positive contribution to society. The learning environment prepares students for lives of meaning and purpose emphasizing academic excellence, high expectations, and enthusiasm for life. Our school emphasizes the development of a character loyal to GOD and country identified by integrity through self-discipline and tolerance. Through our authentic programs, conducive learning environment, and strong partnerships with families and the wider community, our learners experience rich language acquisition, appreciation for diversity, and become lifelong learners.

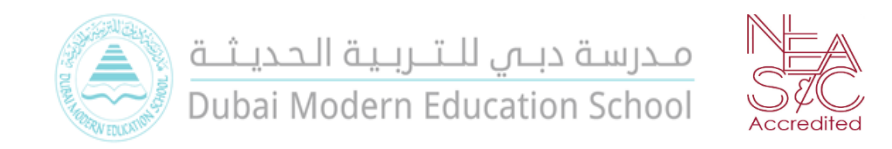

### -Registration Steps:

#### -خطوات التسجيل:

1. يقدم ولى الأمر طلب التسجيل من خلال الدخول الى الموقع الالكتروني الخاص بالمدرسة عبر الرابط.

1.Enter the DMES Portal https://dmes.ae/en/

2. اختر أحد الخبارين:

- تسجيل عائلة جديدة (في حال لم يكن لديك أبناءك مسجلين سابقاً في المدرسة)
  - تسجيل عائلة مسجلة في المدرسة.

2. Choose one of the option below:

Register new family in case you don't have student registered in DMES school.

OR

Register existing family that has already student registered in DMES school. -

#### - Registration steps for new family:

For new family.

-خطوات تسجيل عائلة جديدة:

| the                                 | e application For New fa                                                       | mily                |
|-------------------------------------|--------------------------------------------------------------------------------|---------------------|
| لة جديدة                            | للزر ادناه واملا الطلب لعائا                                                   | ضغط علي             |
| O                                   | nline Registration Gu                                                          | ide                 |
|                                     | New Application                                                                |                     |
| Opti<br>، طريق                      | on 2: Enter the Registra<br>received by email<br>التسجيل الذي تم استلامه عن    | ationID<br>أدخل رقم |
|                                     | البريد الإلكتروني                                                              |                     |
| Enter yo                            | البريد الإلكتروني<br>ur Registration ID                                        | Enter               |
| Enter yo                            | البريد الإلكتروني<br>ur Registration ID<br>milies, please login                | Enter               |
| Enter you<br>Existing fai<br>Useman | البريد الإلكتروني<br>ur Registration ID<br>milies, please login<br>ne or Email | Enter               |
| Existing fai<br>Usernam<br>Passwor  | البريد الإلكتروني<br>ur Registration ID<br>milies, please login<br>ne or Email | Enter               |

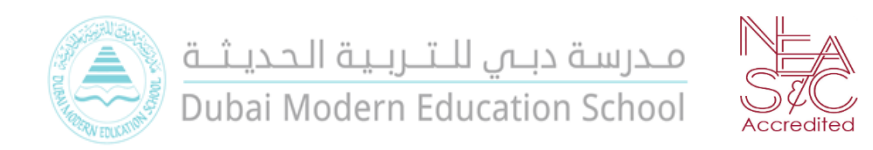

#### 2.Click on save button at the end of the page after completing The parent's data

اضبغط على زر الحفظ في نهاية الصفحة بعد اتمام
 ادخال بيانات الوالدين

| Title                 | Select     | ▼ Nationality     | Select           | • |
|-----------------------|------------|-------------------|------------------|---|
| Name (English)        | EN         | Religion          | Select           | • |
| Name (Arabic)         | AR         | Mobile Number     | 05               |   |
| Middle Name (English) | EN         | Office Tel Number |                  |   |
| Middle Name (Arabic)  | AR         | Email             |                  |   |
| Surname (English)     | EN         | Employer          | Search Employer  | ۹ |
| Surname (Arabic)      | AR         | Job Title         | Search Job Title | ۹ |
| Date of Birth         |            | i i i             |                  |   |
| Have EmiratesID ?     | 🔿 Yes 💿 No |                   |                  |   |

3. You will receive a temporary registration ID by email so you can add of the student to be registered.

3. ستصلك رسالة عبر البريد الإلكتروني الذي تم تسجيله مسبقا من قبلكم برقم التسجيل المؤقت، ومن ثم يمكنك أضافة الطالب المراد تسجيله.

| < | Dear Parent,<br>Thank You for y<br>Please note you | ear Parent,<br>hank You for your interest in our school, we look forward to meet you and your child in <b>Dubai Modern Education School</b> .<br>lease note your ID Registration number: 1619512182 |            |  |  |  |  |  |  |  |    |                 |        |  |
|---|----------------------------------------------------|----------------------------------------------------------------------------------------------------|------------|--|--|--|--|--|--|--|----|-----------------|--------|--|
|   | Registration                                       | Booking Fo                                                                                                    | orm        |  |  |  |  |  |  |  |    |                 |        |  |
|   | Add Child Fo                                       | or Next Year (2                                                                                                    | 2021-2022) |  |  |  |  |  |  |  | Up | odate Family De | etails |  |
|   |                                                    |                                                                                                    | ,          |  |  |  |  |  |  |  |    |                 |        |  |
|   |                                                    |                                                                                                    |            |  |  |  |  |  |  |  |    |                 |        |  |

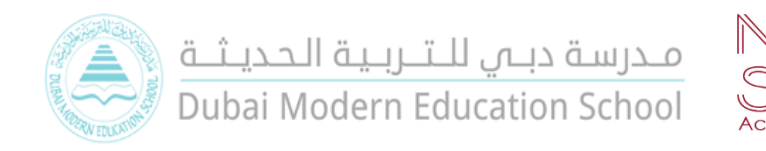

4.Enter the complete student details and attached the valid required documents then click on **save**.

4. أدخل بيانات الطالب كامله وقم بإرفاق جميع المستندات المطلوبة على أن تكون سارية المفعول ومن ثم اضغط على زر الحفظ.

| Add New Child                  |                          |                                        | ×      |
|--------------------------------|--------------------------|----------------------------------------|--------|
| General Academics Transport Pe | rsonal Attachments Other |                                        |        |
| First Name (English)           | EN                       | Passport Place of issue                | Select |
| First Name (Arabic)            | AR                       | Family book Number ( For UAE           |        |
| Middle Name (English)          | EN                       | nationalities )                        |        |
| Middle Name (Arabic)           | AR                       | Town Number from family book ( For UAE |        |
| Name on Passport (English)     | EN                       | nationalities )                        |        |
|                                | AP                       | Has Siblings ?                         |        |
| Name on Passport (Arabic)      |                          | Home Language                          | Select |
| Name As in Emirates ID         |                          | Other Languages                        |        |
| Gender                         | Select                   | Is Fluent In English                   |        |
| Nationality                    | Select                   | Year level for which entry is sought   |        |
| Birthdate                      | time -                   |                                        |        |
| Birthplace                     | Select 👻                 | Date of Entry                          |        |
| Religion                       | Select 👻                 | Is Year Completed                      |        |
| Have EmiratesID ?              | O Yes  No                | is fear completed                      |        |
| Passport Number                |                          | Has Siblings Registered                |        |
| Passport Issuance Date         |                          | Emergency Contact1                     |        |
| Description in Description     |                          | Year/Grade on leaving                  |        |
| Passport Expiry Date           |                          | Emergency Contact2                     |        |
| Passport Country of issue      | Select                   | Emergency Number1                      |        |
|                                |                          | Emergency Number2                      |        |
|                                |                          |                                        |        |
| Cancel                         |                          |                                        | Save   |
|                                |                          |                                        |        |

5. After pressing the save button, the student's name will الشكل. appear.

|                       |             |                | Update Family Details |  |
|-----------------------|-------------|----------------|-----------------------|--|
| lew Children          |             |                |                       |  |
| Student Name          | Grade       | Actions        |                       |  |
| Wesam                 | Grade Three | Selit K Delete |                       |  |
|                       |             | etter a belete |                       |  |
| d For Next Year (2021 | -2022)      |                |                       |  |

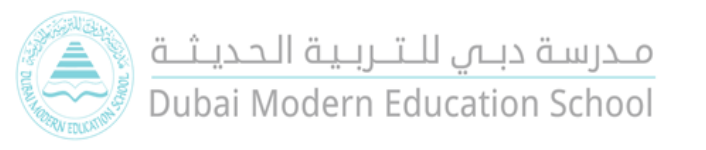

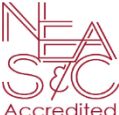

6.Your application and the attached required document will be checked by the operation department (Student Affairs Department)

 دقوم إدارة العمليات (قسم شؤون الطلبة) بتدقيق الطلب والأوراق الثبوتية المرفقة.

7. يتوجب عليك دفع الرسوم المطلوبة ومقداره (500 در هم )عن طريق التحويل الى الحساب البنكي للمدرسة وارسال سند إيصال الدفع لموظف التسجيل عبر خدمة الواتس اب.

بيانات البنك:مصرف أبوظبي الإسلامي
 رقم الحساب "10582369"

IBAN: AE87050000000010582369 -

مدرسة دبي للتربية الحديثة

7. Exam fees amount (500 AED) should be paid by deposit cash to the school bank account then send a copy of the deposit slip to the admission staff by WhatsApp.

Bank: Abu Dhabi Islamic Bank Account Number: 10582369 IBAN: AE87050000000010582369 Dubai Modern Education School

8. You will be notified by the registrar of the date of the online interview for the student later.

8.سيتم ابلاغكم عن طريق موظف التسجيل بموعد المقابلة الالكترونية

للطالب لاحقاً.

- Register Steps for Existing Family:

-خطوات تسجيل عائلة مسجله مسبقاً:

1.Enter your username and password of the school portal

1.قم بالدخول الي الحساب الخاص بك في المدرسة بإدخال اسم المستخدم وكلمة المرور .

| Username or Email |   |
|-------------------|---|
|                   |   |
| Password          |   |
|                   | V |

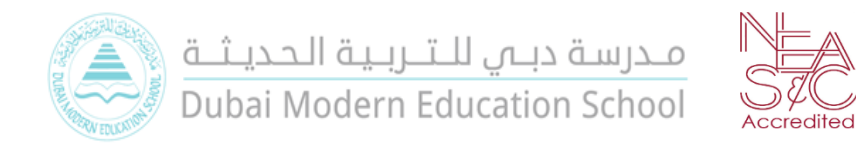

2. You can add the student to be registered as shown in the following figure only if you have met the fees due to you in the current Academic year 2020-2021.  يمكنك أضافة الطالب المراد تسجيله كما هو موضح في الشكل التالي فقط في حالة أنك قد استوفيت الرسوم المستحقة عليك في العام الدراسي الحالي 2021-2020.

| Existing Children |                |          |                |   |
|-------------------|----------------|----------|----------------|---|
| Student Name      | Next Grade     | Fees     | Reregistration |   |
| Jasem Al Arafi    | Grade<br>Three | 0.00 AED | t              | 2 |
|                   |                |          |                |   |
|                   |                |          |                |   |

3.Enter the complete student details and attached the valid required documents then click on **save**.

3. أدخل بيانات الطالب كامله وقم بإرفاق جميع المستندات المطلوبة على أن تكون سارية المفعول ومن ثم اضغط على زر الحفظ.

| First Name (English)         | EŇ          | Passport Place of issue                                                                                                    | Select 👻 |
|------------------------------|-------------|----------------------------------------------------------------------------------------------------|----------|
| First Name (Arabic)          | AR          | Family book Number ( For UAE                                                                                                    |          |
| Middle Name (English)        | EN          | nationalities )                                                                                                    |          |
| Middle Name (Arabic)         | AR          | Town Number from family book ( For UAE                                                                                                    |          |
| Nome on Research (Faciliate) | EN          | nationalities )                                                                                                    |          |
| Name on Passport (English)   | 40          | Has Siblings ?                                                                                                    |          |
| Name on Passport (Arabic)    | AK          | Home Language                                                                                                    | Select   |
| Name As in Emirates ID       |             | Other Languages                                                                                                    |          |
| Gender                       | Select      | Is Fluent In English                                                                                                    |          |
| Vationality                  | Select      | Year level for which entry is sought                                                                                                    |          |
| Birthdate                    |             |                                                                                                    |          |
| Birthplace                   | Select •    | Date of Entry                                                                                                    | =        |
| Religion                     | Select      | Is Year Completed                                                                                                    | _        |
| Have EmiratesID ?            | O Yes () No | Has Siblings Registered                                                                                                    | -        |
| Passport Number              |             | Emeranny Contact1                                                                                                    |          |
| assport Issuance Date        |             | View of the standard standard |          |
| assport Expiry Date          |             | Tear/Grade on leaving                                                                                                    |          |
| Passport Country of issue    | Select      | Emergency Contact2                                                                                                    |          |
|                              |             | Emergency Number1                                                                                                    |          |
|                              |             | Emergency Number2                                                                                                    |          |

4.Your application and the attached required document will be checked by the operation department (Student Affairs Department)

 ٤. تقوم إدارة العمليات (قسم شؤون الطلبة) بتدقيق الطلب والأوراق الثبونية المرفقة.

5. يتوجب عليك دفع الرسوم المطلوبة ومقداره (500 در هم) عن طريق التحويل الى الحساب البنكي للمدرسة وارسال سند إيصال الدفع لموظف التسجيل عبر خدمة الواتس اب.
 بيانات البنك:مصرف أبوظبي الإسلامي
 رقم الحساب "10582369"
 رقم الحساب "10582369
 الBAN: AE870500000010582369
 مدرسة دبي للتربية الحديثة

5. Exam fees amount (500 AED) should be paid by deposit cash to the school bank account then send a copy of the deposit slip to the admission staff by WhatsApp.

Bank: Abu Dhabi Islamic Bank Account Number: 10582369 IBAN: AE87050000000010582369 Dubai Modern Education School

6. You will be notified by the registrar of the date of the online interview for the student later

 سيتم ابلاغكم عن طريق موظف التسجيل بموعد المقابلة الالكترونية للطالب لاحقاً.